# 二段階認証の設定

Android 版 スマホアプリで確認コードを設定する方法

設定を行うには「@kwansei.ac,jp」「携帯電話のキャリアメール」以外の メールアドレスが一つ必要になります。 上記で登録するメールアドレスは、「登録時の認証番号の送信」「パス コードの送信」以外の目的で関西学院が使用することはありません。

作成 2020/09/06

更新 2020/04/19

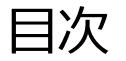

| 1. 二段階認証の設定                 | 1 |
|-----------------------------|---|
| 1.1 二段階認証設定画面にログイン          | 1 |
| 1.2 Google 認証システムアプリのインストール | 4 |
| 1.3 スマホアプリへのトークン登録と確認コードの入力 | 6 |
| 2 二段階認証を用いたログイン             | 9 |
| 2.1 スマホアプリで取得した確認コードでログインする | 9 |

### 1. 二段階認証の設定

|                               | $\frown$                                               |            |
|-------------------------------|--------------------------------------------------------|------------|
|                               | 2                                                      |            |
| - KS                          | KWANSEI GAKUIN                                         |            |
| <u>ログイン</u>                   | ンができない教職員の <u>方</u>                                    |            |
| システム利用ID                      |                                                        |            |
| *                             |                                                        |            |
| パスワード                         |                                                        |            |
| Ê                             |                                                        |            |
|                               |                                                        | _          |
|                               | ログイン                                                   |            |
| =<br>]                        | 二段階認証の設定<br>Two-step Authentication                    | €          |
| <u>i</u>                      | 設定方法はこちら<br>Goto a user manual                         | 0          |
| 関西学院大学 情幸<br><u>Universit</u> | <u> 服環境機構 / OIMC, Kwans</u><br><u>y サポート / Support</u> | sei Gakuin |

#### 1.1 二段階認証設定画面にログ

### イン

- 二段階認証設定画面には情報シ ステム Web サービスを開きま す。 <u>https://webservice.kwansei.ac.jp</u>
- ログイン画面の下部にある「二 段階認証の設定」のリンクをタ ップします。

|                         | 二段階認証設定 ログイン                                                   |
|-------------------------|----------------------------------------------------------------|
| 二段階認証<br>力が必要に<br>ます。ログ | はIDとパスワードに加えて確認コードの入<br>なり、セキュリティを強化することができ<br>インし、設定を進めてください。 |
| 設定済みの<br>け取り方法          | 方は、登録メールアドレスや確認コード受<br>の変更ができます。                               |
| User ID                 | システム利用ID                                                       |
| Password                | パスワード                                                          |
|                         | ログイン                                                           |

 【二段階認証設定】画面にログ インします。
システム利用 ID とパスワード を入力し、「ログイン」をタッ プします

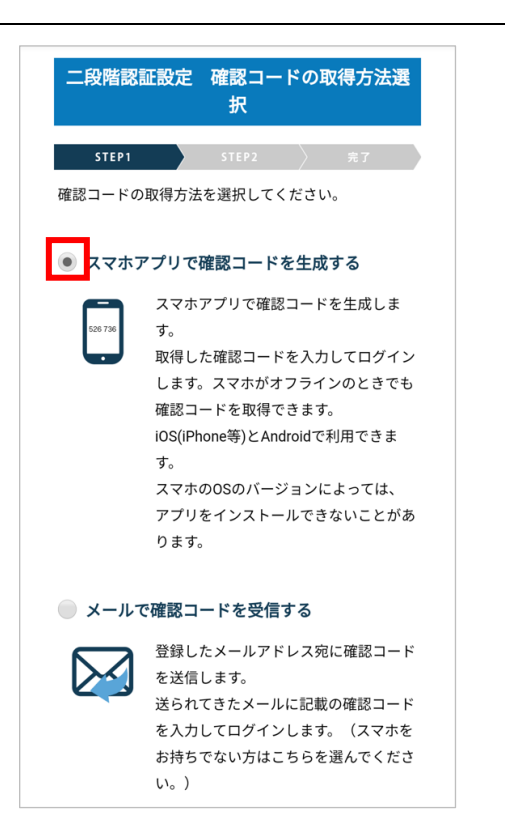

4. 確認コードの取得方法選択

「スマホアプリで確認コードを 生成する」をタップします。

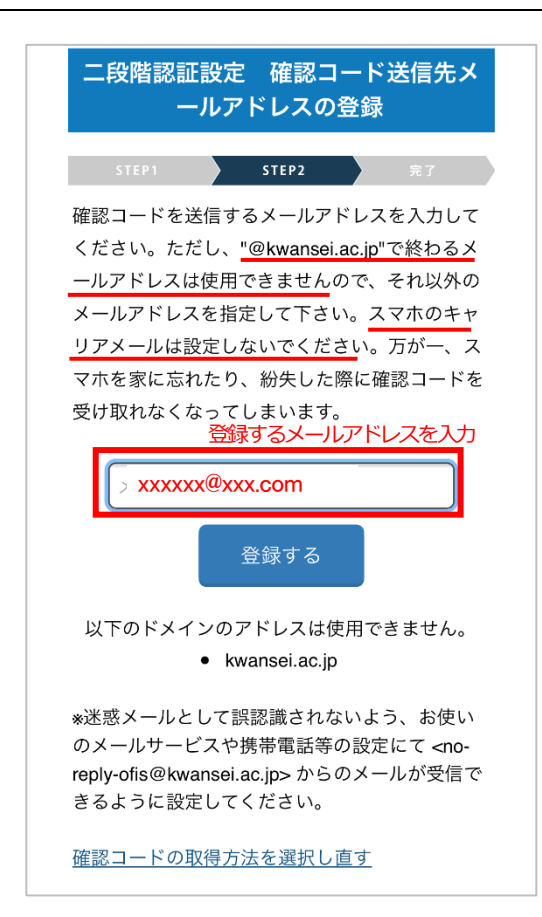

5. 確認コード送信先メールアドレ スの登録

メールアドレスを入力します。

@kwansei.ac.jp で終わるメ

ールアドレスは登録できませ

ん。

「登録する」 をタップすると、 本人確認のために登録しようと しているメールアドレス宛にメ ールが送信されます。

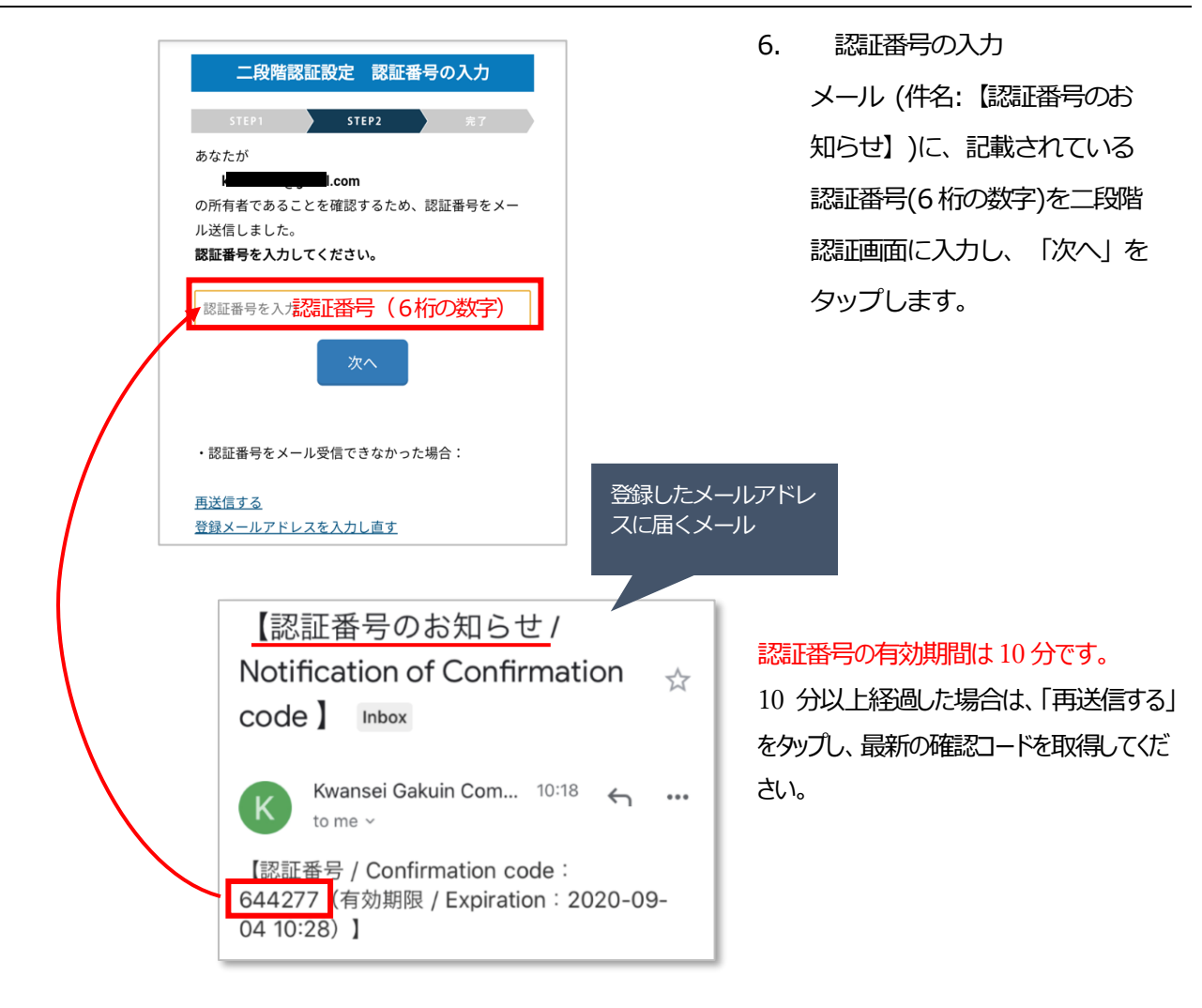

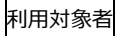

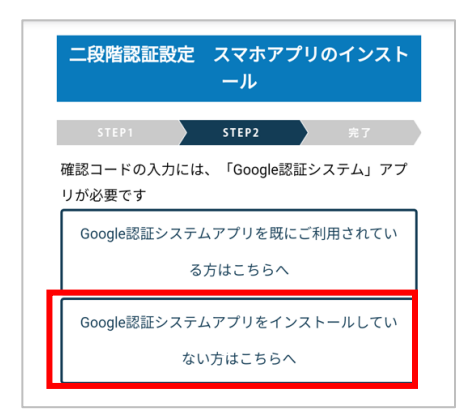

1.2 Google 認証システムアプリ

のインストール

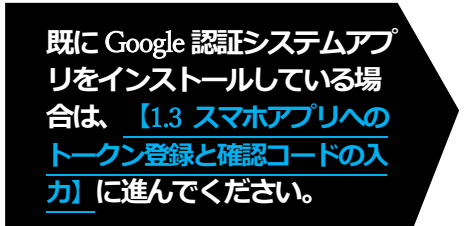

1. 「Google 認証システムアプリ をインストールしていない方は こちらへ」をタップします。

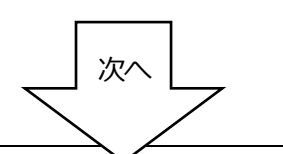

2. Google Play をタップします。

|            | 1 STEP2 完了                                       |
|------------|--------------------------------------------------|
| 1. スマホ     | アプリのインストール                                       |
| Google Pla | yからスマホアプリ(Google 認証システ                           |
| をインスト      | ールします。                                           |
| 下のGoogle   | e Playアイコンをタップしてスマホアプリ                           |
| インストー      | ・ルしてください。                                        |
| スマホアプ      | ゚リのインストールが終わったら、この画                              |
| (ブラウザ      | ゛)に戻ってきてください。                                    |
|            | ← google authenticator .                         |
|            | Geogle 認証システム<br>Geogle ILC インストール               |
|            | <b>4.0★ 5000万以上 №</b><br>28万年のレビュー ダウンロード数 3歳以上© |
|            |                                                  |
|            | Fillemetekat: Cr/h3-v+b72460-6mrt28              |

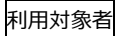

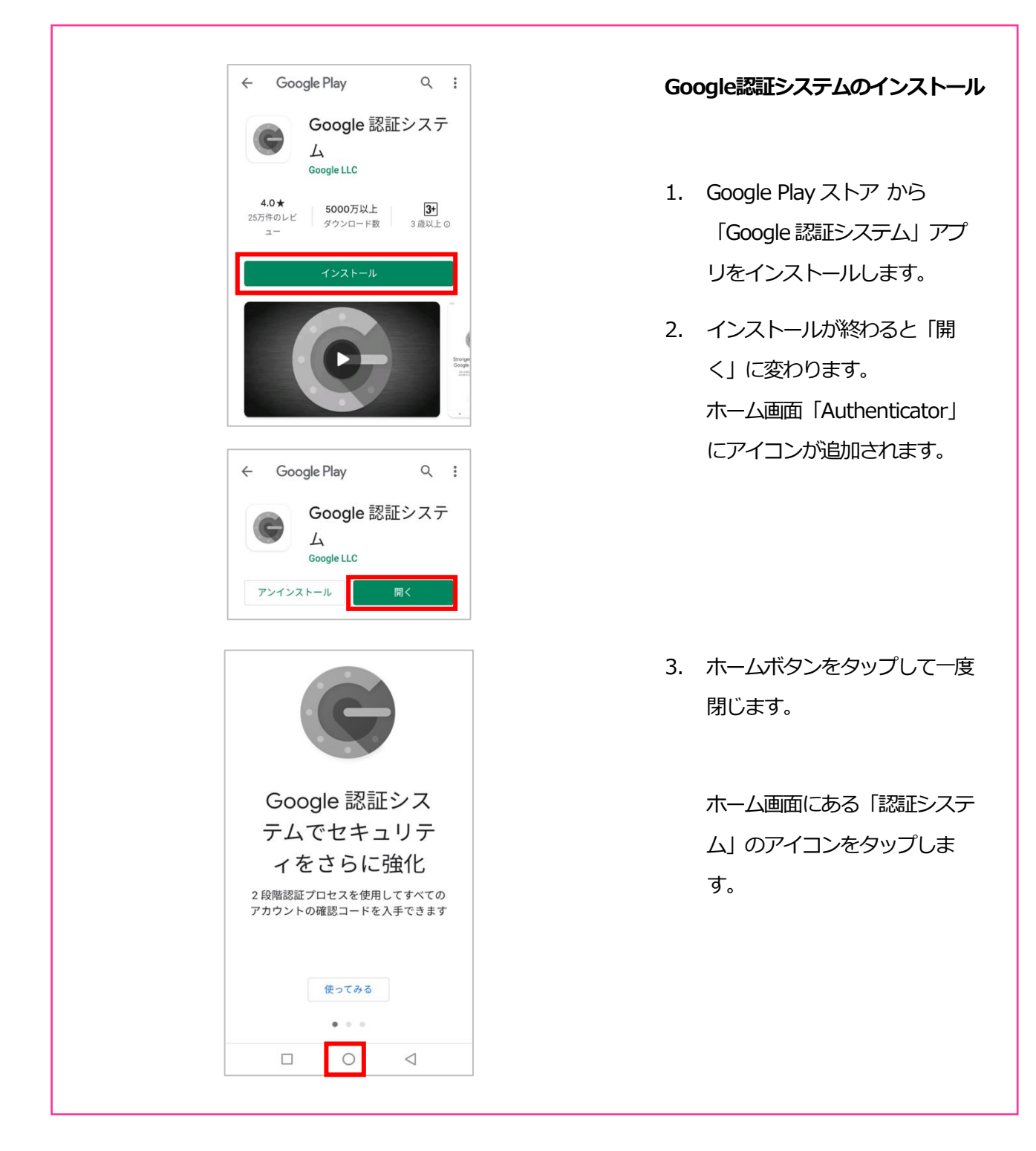

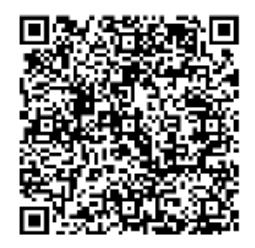

Google 認証システム

https://play.google.com/store/apps/details?id=com.google.android.apps.authenticator2&hl=jable and application application ap

インストールが終わりましたら、元のブラウザの二段階認証の画面に戻ってください。

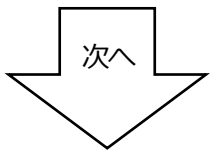

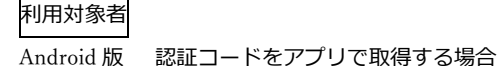

Ver.1-2

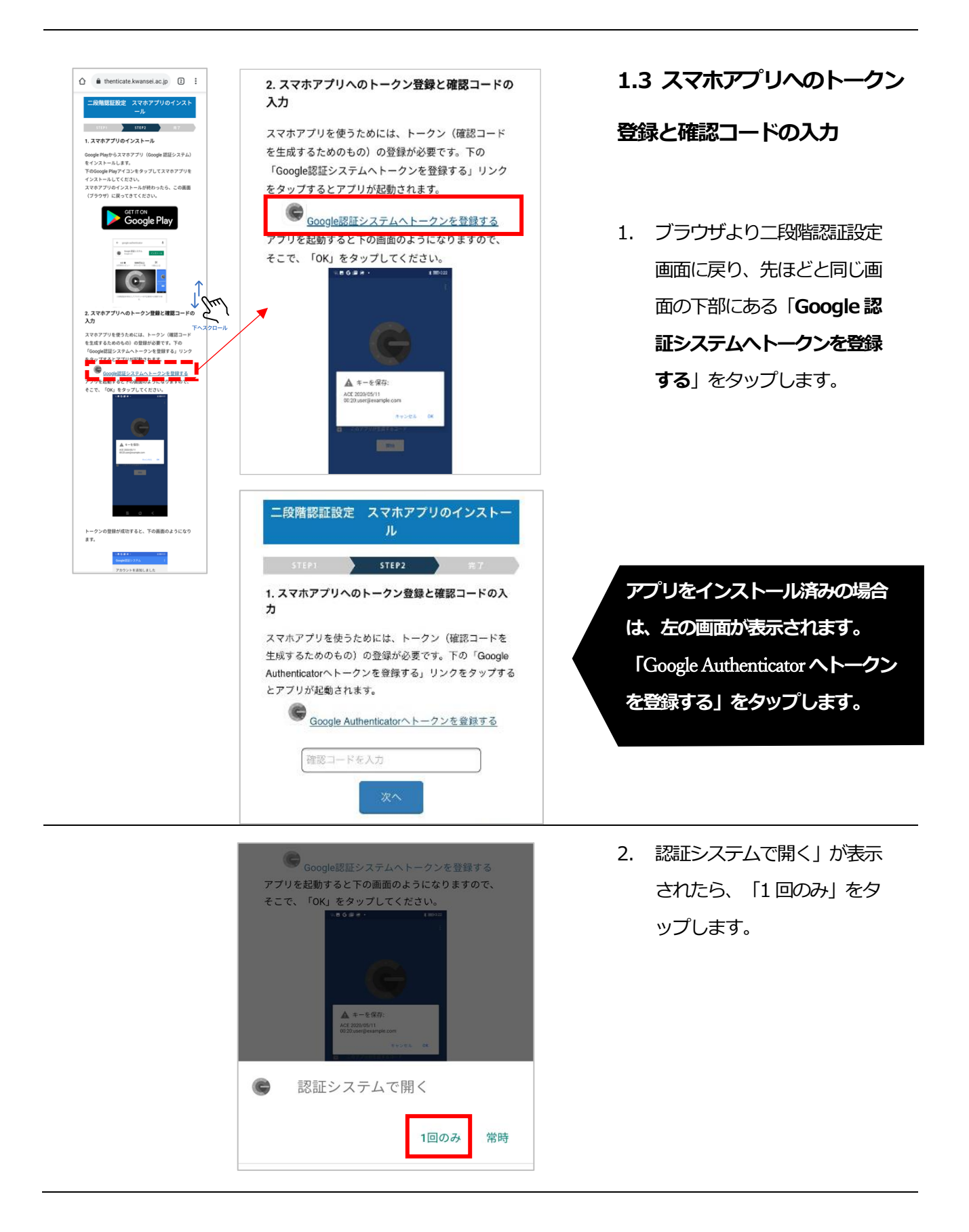

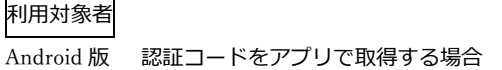

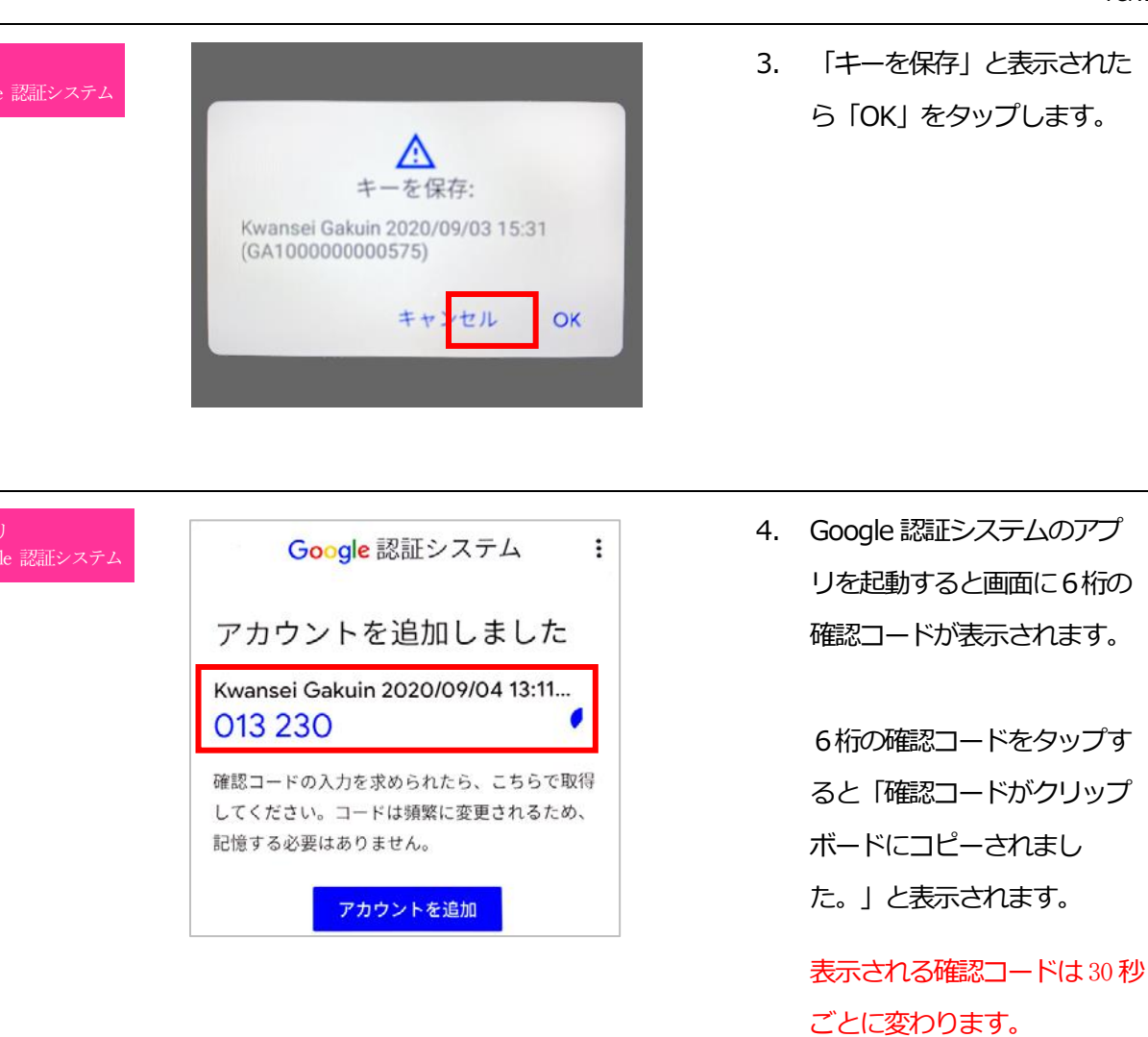

7

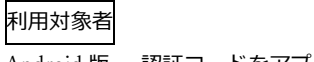

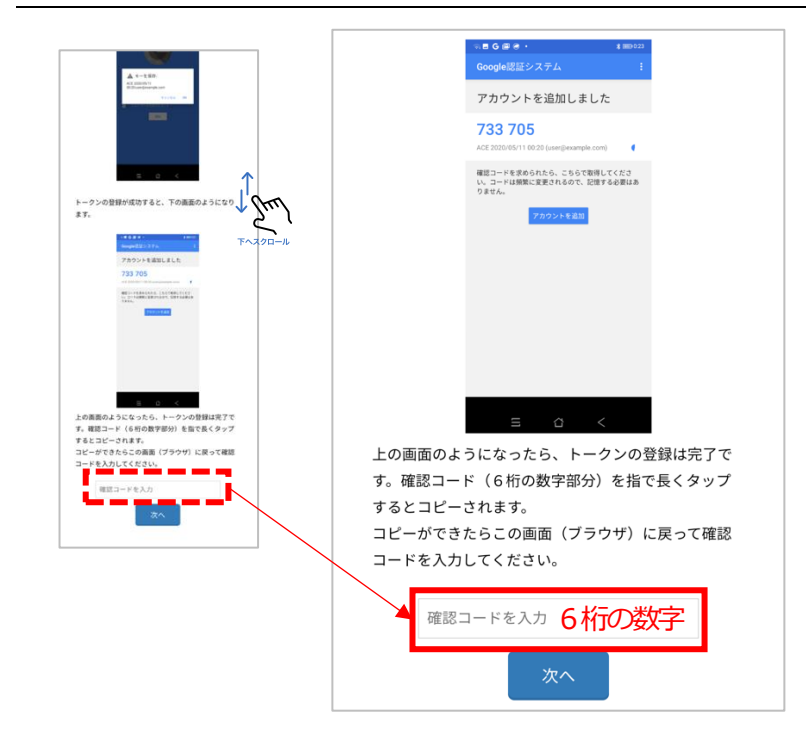

 ブラウザより二段階認証の画 面に戻り、確認コード入力欄 をタップし、確認コードをペ ーストします。(直接入力も 可能です。)

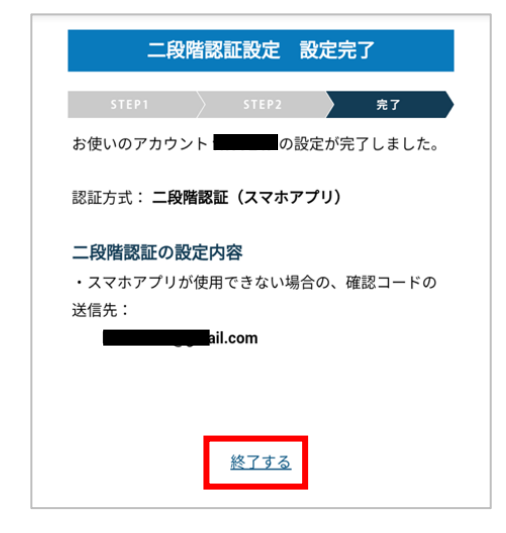

設定完了の画面が表示された
ら、「終了する」をタップします。

## 2 二段階認証を用いたログイン

| KWANSEI GAKUIN<br>ログインができない教職員の方                    |  |
|-----------------------------------------------------|--|
| 5ステム和用U<br>え<br>パスワード<br>章                          |  |
| ログイン                                                |  |
| <u>二段階認証の設定</u><br><u>Two-step Authentication</u> ④ |  |
| <u>設定方法はこちら</u><br>Goto a user manual ⑦             |  |

### 2.1 スマホアプリで取得した確

### 認コードでログインする

 https://webservice.kwansei.ac.jp に アクセスし、システム利用 ID とパスワードを入力し、ログイ ンボタンをタップします。

| <b>ログイン</b><br>スマホアプリが使用できない場合<br><u>確認コードをメール送信</u>        |
|-------------------------------------------------------------|
| Gorgle 認証システム<br>ドwansei Gakuin 2020/09/04 13:11<br>562 017 |

 認証が成功すると続いて確認 コードの入力を求められま す。
アプリ「Google 認証システ ム」に表示されている6桁の確 認コードを入力します。表示さ れる確認コードは30秒ごと に変わります。
確認コードが変わる前に入力 し、ログインボタンをクリッ クします。

#### 「関西学院 システム利用規定への同意確認」

※ 「関西学院 システム利用規定への同意確認」を済ませていない利用者には、同意確認

文書が表示されます。最後まで読み「同意する」をクリックします

※ 同意しない場合は情報システムWebサービスを含めシステムの利用ができません)。

| (                                                                                                    | <b>`</b>                                                                                                   |   |
|----------------------------------------------------------------------------------------------------|----------------------------------------------------------------------------------------------------|---|
| KWAN<br>関西学院 システム利                                                                                                    | SEI GAKUIN<br>利用規程への同意確認                                                                                   |   |
| 日本語 / E<br>関西学院の情報システム(コンピュータお。<br>るサービス)を利用するにあたり、以下に認<br>される利用マナー・エチケットを遵守すること                                                                                | nglish<br>なジコンピュータを媒体として提供され<br>統の開連規程等および社会通念上当然と<br>に同意いたします。                                            | ^ |
| <b>利用について</b><br>関西学院の情報システムの利用にあたってに<br>てください。<br>1. 関西学院ネットワーク利用範環現程<br>2. 情報セキュリティ基本ポリシー<br>3. 情報システムを利用するユーザのための多                                           | は、以下の規程やガイドラインを遵守し<br>調準とガイドライン                                                                            |   |
| これらの規程やガイドラインは、以下のUR<br>https://ct.kwansei.ac.jp/policies.html<br>これらの規模型以外にち、ネットワーク利F<br>利用してください。<br>営利目的、ゲームやギャンブル等の娯楽目®<br>用しないでください。                       | Lでご覧になることができます。<br>月上のエチケットを遵守し、システムを<br>9、純然たる政治活動や宗教活動等に利                                                |   |
| ID、パスワードの管理<br>初期リケワードはシステム利用開始時に直<br>いは原則として建中有効です。ただし、常<br>合は再度申請力必要になります。IDとリケワ・<br>理はすべて利用者の責任においておごねってつ<br>も賠償責任などかせしる可能性がありますの<br>れることは、システムの不正利用につながります。 | ペに変更してください。<br>認識・非常動などで身分変更があった場<br>ードは非常に大切なものであり、その管<br>ださい。IDが不正に利用された場合で<br>で注意してください。パスワードを知ら<br>Kす。 |   |
| 禁止行為                                                                                                    |                                                                                                    | ~ |
| ※ 「回急しない」を選択した                                                                                                    | 同意する                                                                                                    |   |